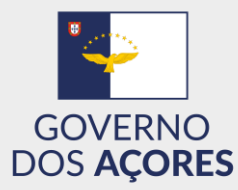

# Registo no site Açorianos no Mundo

#### Instruções de preenchimento

- Aceda ao site <u>acorianosnomundo.azores.gov.pt</u>.
- > Clique no botão REGISTAR ou REGISTE-SE AQUI, para ir para o formulário de registo.

| E ← Açorianos no Mundo - I × + ∨                                                                                                    |     | -      |   | × |
|----------------------------------------------------------------------------------------------------|-----|--------|---|---|
| $\leftrightarrow$ $\rightarrow$ $\circlearrowright$ $\pitchfork$ https://acorianosnomundo.azores.gov.pt/                                                                                                    | □ ☆ | \$≡ 0. | B |   |
| 🔆 BEPA - Bolsa de Empr ☆ Biblioteca digital ☆ DRCom 🗯 Assembleia Legislativ                                                                                                    |     |        |   |   |
| 副 2015年5月 Extra 6 and preservoir driver on <u>Communities Access</u> (2016)                                                                                                    |     |        |   |   |
| ACORIANOS Lititzador Password ENTRAR<br>MUNDO<br>CHANGE LANGUAGE                                                                                                    |     |        |   |   |
| INÍCIO MENSAGEM PROJETO CANDIDATOS CDA LINKSÚTEIS CONTACTE-NOS                                                                                                    |     |        |   |   |
|                                                                                                    |     |        |   | • |
|                                                                                                    |     |        |   |   |
| ACURIANCS MUDIDUD<br>È uma plateforma coline, que val permitir a todos os açorianos por<br>nascimenta, ascendenica, afinidade (casamentatunião de facto), que<br>tenhom residido nos Açores por um periodo minimo de cinco anos, e que se<br>encontrom a residir foros A Regisio Autóronos dos Agores, uma maior<br>proximidade com o arquidelapo e, concequentemente, uma eletiva<br>participação no finutur das Agores, extraves da alesão ao processo eletional<br>para a escolha dos representantes das suas comunidades; que,<br>construientemente intervarão a Cansende da Diázora Acortama (CIA). |     |        |   |   |

#### Notas importantes

- 1. O registo no site destina-se apenas a residentes fora da Região Autónoma dos Açores, maiores de 18 anos de idade;
- 2. Só poderá efetuar um único registo no site, utilizando para o efeito apenas um endereço de correio eletrónico;
- 3. No formulário de registo, todos os campos assinalados com um asterisco (\*) são de preenchimento obrigatório;
- 4. No processo de preenchimento do formulário, o sistema deteta automaticamente dados inválidos, ou campos a preencher obrigatoriamente;
- 5. Este website foi desenhado para funcionar com todos os browsers mais recentes, em computadores e dispositivos móveis. Por favor certifique-se que o browser que utiliza se encontra atualizado.

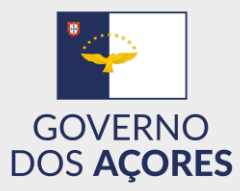

## Formulário de registo – parte 1 (Identificação)

| 🖻 🖅 🗖 Registar - Açor                                                   | ianos no $\times$ +                                                          | $\sim$     |                    |         |             |             |                  |                  |       |          |                |                 | _ | ٥ | × |
|-------------------------------------------------------------------------|------------------------------------------------------------------------------|------------|--------------------|---------|-------------|-------------|------------------|------------------|-------|----------|----------------|-----------------|---|---|---|
| $\leftrightarrow$ $\rightarrow$ $\circlearrowright$ $\circlearrowright$ | A https://acoria                                                             | nosnomundo | .azores.gov.pt/reg | gistar  |             |             |                  |                  | [     | 1        | ☆              | չ⊨              | h | Ŕ |   |
|                                                                         | Esta é uma presença online oficial do Governo dos Açores <u>Saber mais</u> » |            |                    |         |             |             |                  |                  |       |          |                |                 |   |   | ^ |
| AÇORIAN<br><sup>NO</sup> <b>MUNI</b><br>CHANGE LANGE                    | IOS<br>DO<br>JAGE                                                            |            |                    | 2       | Utilizador  | Rec         | Pass             | word<br>ar Passv | vord  | R        | NTRA<br>EGIST/ | R               |   |   |   |
| ΙΝΊCΙΟ                                                                  | MENSAGEM                                                                     | PROJETO    | CANDIDATOS         | CDA     | LINKS ÚTEIS | CONTA       | CTE-N            | IOS              |       |          |                |                 |   |   |   |
| <b>1-IDENTII</b><br>NOME*<br>Jaime                                      | 1-IDENTIFICAÇÃO 2-RESIDÊN<br>NOME*<br>Jaime                                  |            |                    | AÇÃO A( | OS AÇORES   | DAT/<br>196 | A DE N<br>2-10-1 | NA SCIM<br>7     | ENTO* | (MIN. 18 | ANO 8)         |                 |   |   |   |
|                                                                         |                                                                              |            |                    |         |             | 0           | Oct              | t v              | 1962  | $\sim$   | 0              |                 |   |   |   |
| E-MAIL*                                                                 | mosmo nt                                                                     |            | NACIONALIDA        | DE*     | -           | Su          | Мо               | Tu V             | le Th | Fr       | Sa             |                 |   |   |   |
| jaimesiiva@la                                                           | amesmo.pt                                                                    |            | Ропидан            |         | •           | ┘╟          | 1                | 2                | 3 4   | 5        | 6              | •               |   |   |   |
|                                                                         |                                                                              |            |                    |         |             | 7           | 8                | 9 1              | 0 11  | 12       | 13             |                 |   |   |   |
| *Campos Obri                                                            | gatórios                                                                     |            |                    |         |             | 14          | 15               | 16               | 18    | 19       | 20             | 240             |   |   |   |
|                                                                         |                                                                              |            |                    |         |             | 21          | 22               | 23 2             | 4 25  | 26       | 27             | <sub>y</sub> ar |   |   |   |
|                                                                         |                                                                              |            |                    |         |             | 20          | 20               | 30 3             | 1     | 1        |                |                 |   |   |   |
|                                                                         |                                                                              |            |                    |         |             | 20          | 20               | 50               | , i   |          |                |                 |   |   |   |

- Preencha os campos NOME, APELIDO, DATA DE NASCIMENTO, E-MAIL, NACIONALIDADE. Opcionalmente, pode indicar uma segunda nacionalidade.
- > Clique em AVANÇAR.

| 🚍 Registar - Açoria | anos no 🗙 🔤               | $+ \sim$                 |                                    |          |                                                                                                    |  |  |   |     | =  | ٥ |
|---------------------|---------------------------|--------------------------|------------------------------------|----------|----------------------------------------------------------------------------------------------------|--|--|---|-----|----|---|
| U G G               | https://aco               | rianosnomund             | o.azores.gov.pt/                   | registar |                                                                                                    |  |  | ☆ | 5∕≡ | 0~ | E |
| territaria          | Pairs a literative scalar | e entre utstandig Gloves | alah dan Agiri da <u>Serakan</u> d |          |                                                                                                    |  |  |   |     |    |   |
|                     |                           |                          |                                    |          |                                                                                                    |  |  |   |     |    |   |
|                     |                           |                          |                                    |          |                                                                                                    |  |  |   |     |    |   |
|                     |                           |                          |                                    |          |                                                                                                    |  |  |   |     |    |   |
|                     |                           |                          |                                    | FECHA    |                                                                                                    |  |  |   |     |    |   |
|                     |                           |                          |                                    | FECHA    | DOCUMENTOS C                                                                                                    |  |  |   |     |    |   |
|                     |                           |                          |                                    | FECHI    | DOCUMENTOS C                                                                                                    |  |  |   |     |    |   |
|                     |                           |                          |                                    | FECHA    |                                                                                                    |  |  |   |     |    |   |
|                     |                           |                          |                                    | FECHA    | DOCUMENTOS C                                                                                                    |  |  |   |     |    |   |
|                     |                           |                          |                                    | FECHA    | AR CONCENTRAL CONCENTRAL CONCENTR |  |  |   |     |    |   |

> Clique no botão FECHAR para continuar o registo.

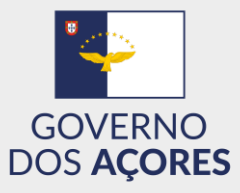

Formulário de registo – parte 2 (Residência)

| Ē < 🗆                        | Registar - Açor | ianos no $	imes$ $\cdot$ | + ~           |                    |         |                                                           |                                                      |               |               |           | _  | ٥ | × |
|------------------------------|-----------------|--------------------------|---------------|--------------------|---------|-----------------------------------------------------------|------------------------------------------------------|---------------|---------------|-----------|----|---|---|
| $\leftarrow \   \rightarrow$ | <u>۵</u>        | A https://acor           | rianosnomundo | o.azores.gov.pt/re | egistar |                                                           |                                                      |               | ☆             | չ⊨        | l_ | Ŕ |   |
|                              | CHANGE LANG     | UAGE                     |               |                    |         |                                                           | · · ·                                                | '             |               |           |    |   | ^ |
|                              | ινίςιο          | MENSAGEM                 | PROJETO       | CANDIDATOS         | CD/     | A LINKS ÚTEIS                                             | CONTACTE-NOS                                         |               |               |           | Ι  |   |   |
|                              |                 |                          |               |                    |         |                                                           |                                                      |               |               |           |    |   |   |
|                              | 1-IDENTIFI      | CAÇÃO 2                  | -RESIDÊN      | CIA 3-LIG          | AÇÃO    | AOS AÇORES                                                |                                                      |               |               |           |    |   |   |
|                              |                 |                          |               |                    |         |                                                           |                                                      |               |               |           |    |   |   |
|                              | LOCAL*          |                          |               |                    |         | DOCUMENTOS CO                                             | MPROVATIVO S* (MAX:3)                                |               |               |           |    |   |   |
|                              | Canada          |                          |               |                    | •       |                                                           | Carregar Ficheiros                                   |               |               |           |    |   |   |
|                              |                 |                          |               |                    |         | Carta de condução;certifica<br>e/ou contrato de arrendame | ado de residência fiscal;faturas (águ<br>ento;outros | ua, luz, tele | fone, interne | t);recibo |    |   |   |
|                              |                 |                          |               |                    |         |                                                           |                                                      |               |               |           |    |   |   |
|                              | ZONA GEOGR      | RÁFICA                   |               |                    |         |                                                           |                                                      |               |               |           |    |   |   |
|                              | MANITOBA        |                          |               |                    | •       |                                                           |                                                      |               |               |           |    |   |   |
|                              |                 |                          |               |                    |         |                                                           |                                                      |               |               |           |    |   |   |
|                              | *Campos Obri    | gatórios                 |               |                    |         |                                                           |                                                      |               |               |           |    |   |   |
|                              |                 |                          |               |                    |         |                                                           |                                                      |               | AVAN          | ÇAR       |    |   |   |
|                              |                 |                          |               |                    |         |                                                           |                                                      |               |               |           |    |   |   |
|                              |                 |                          |               |                    |         |                                                           |                                                      |               |               |           |    |   |   |
|                              |                 |                          |               |                    |         |                                                           |                                                      |               |               |           |    |   | _ |
|                              |                 |                          |               |                    |         |                                                           |                                                      |               |               |           |    |   |   |
|                              |                 |                          | _             |                    |         |                                                           |                                                      |               |               |           | _  |   | ~ |

- Selecione o LOCAL de residência e a ZONA GEOGRÁFICA, caso se aplique.
- > Efetue o carregamento dos documentos comprovativos, até um máximo de 3.
- Clique no botão AVANÇAR.

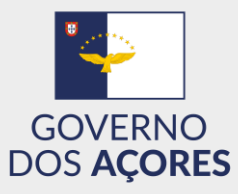

# Formulário de registo – parte 3 (Ligação aos Açores)

| 🖻 🖅 🗁 Registar - Açorianos no 🗙 🕂 🗸                                                                                                    |                                                                                                 |     | -                      | đ | × |
|----------------------------------------------------------------------------------------------------|-------------------------------------------------------------------------------------------------|-----|------------------------|---|---|
| $\leftarrow$ $\rightarrow$ $\circlearrowright$ $ເall$ https://acorianosnome                                                                                      | ndo.azores.gov.pt/registar                                                                      | □ ☆ | ⊭∥                     | Ŀ |   |
| 1-IDENTIFICAÇÃO 2-RESIDÊ                                                                                                    | NCIA <b>3-ligação aos açores</b>                                                                |     |                        |   | ^ |
| NASCIMENTO                                                                                                    |                                                                                                 |     |                        |   |   |
| A SCENDÊNCIA AÇORIANA                                                                                                    |                                                                                                 |     |                        |   |   |
| TENHA RESIDIDO NOS AÇORES POR                                                                                                    | UM PERÍODO MÍNIMO DE 5 ANOS                                                                     |     |                        |   |   |
| ATRAVÉS DE CASAMENTO/UNIÃO D                                                                                                    | FACTO                                                                                           |     |                        |   |   |
|                                                                                                    |                                                                                                 |     |                        |   | J |
| AÇORIANOS<br>™ <b>MUNDO</b>                                                                                                    |                                                                                                 |     |                        |   |   |
| Direção Regional das Telefor<br>Comunidades Fax: (+<br>Rua Cônsul Dabney, Edifício do Correix<br>Relógio drc@a:<br>Colónia Atemã - Apartado 96<br>9900-014 Horta | e: (+351) 292 208 100 Política de Privacidade<br>51) 292 391 854<br>Electrónico:<br>ores.gov.pt | f   | 9                      |   |   |
| Copyright © 2020 Acorianos no Mundo - Made by AcoresPRO                                                                                                    |                                                                                                 |     | Acorespro <sup>©</sup> |   | ~ |

- > Selecionar uma das opções possíveis do enquadramento da ligação aos Açores:
  - Nascimento;
  - Ascendência Açoriana;
  - Ter residido nos Açores;
  - Casamento/União de Facto.

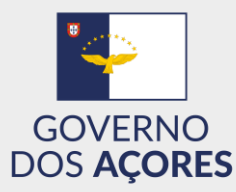

#### Formulário de registo – parte 3 (Ligação aos Açores: Nascimento)

| 🖻 🖅 🗇 Registar - Açorianos no X + V                                                                                              |        | -  | ٥ | $\times$ |
|----------------------------------------------------------------------------------------------------|--------|----|---|----------|
| $\leftarrow$ $\rightarrow$ $\circlearrowright$ $\land$ https://acorianosnomundo.azores.gov.pt/registar $\square$                 | դե     | l~ | Ŀ |          |
| 1-IDENTIFICAÇÃO 2-RESIDÊNCIA <b>3-LIGAÇÃO AOS AÇORES</b>                                                                         |        |    |   | ~        |
| NASCIMENTO                                                                                                    |        |    |   |          |
| ILHA*     CONCELHO     DOCUMENTOS COMPROVATIVOS* (       São Miguel     Lagoa     Carregar Ficheiro                              | MÁX:8) |    |   |          |
| Certidão nascimento;oópia de passaporte ou outros<br>documentos identificativos com indicação da natural                         | lidade |    |   |          |
| *Campos Obrigatórios                                                                                                    |        |    |   |          |
| ☑ LI E ACEITO A POLÍTICA DE PRIVACIDADE ☑ DECLARO, POR COMPROMISSO DE HONRA, QUE AS DECLARAÇÕES PRESTADAS CORRESPONDEM À VERDADE |        |    |   |          |
| SUBMETER                                                                                                    | ł      |    |   | 1        |
| A SCENDÊNCIA AÇORIANA                                                                                                    |        |    |   |          |
| TENHA RESIDIDO NOS AÇORES POR UM PERÍODO MÍNIMO DE 5 ANOS                                                                        |        |    |   |          |
| ATRAVÉS DE CASAMENTO/UNIÃO DE FACTO                                                                                              |        |    |   | $\sim$   |

- Selecione ILHA, CONCELHO (opcional) e carregue os documentos comprovativos. Atenção! O cartão de cidadão não serve para comprovar a naturalidade. Deverá ser utilizado apenas para atestar a filiação com pais açorianos;
- > Deverá ler e aceitar a política de privacidade do site;
- > Deverá declarar a veracidade dos dados fornecidos;
- > Clicar SUBMETER para concluir o processo de registo.
- Fim do processo de registo.

Receberá uma mensagem de email confirmando que o seu registo foi submetido.

Se após análise se verificar que algum dos documentos se encontra extraviado, ilegível ou incompleto, entraremos em contacto solicitando a retificação dos mesmos.

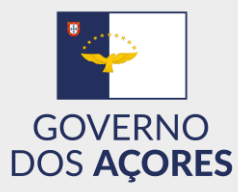

### Formulário de registo – parte 3 (Ligação aos Açores: Ascendência)

| 🖻 🖅 🗖 Registar - Açori                         | rianos no $\times$ + $\checkmark$      | ×                                        |                           |                 | -   | ٥ | × |
|------------------------------------------------|----------------------------------------|------------------------------------------|---------------------------|-----------------|-----|---|---|
| $\leftarrow$ $\rightarrow$ O $\textcircled{a}$ | A https://acorianos                    | nomundo.azores.gov.pt/registar           |                           | □ ☆             | ∌ ℤ | Ė |   |
|                                                |                                        |                                          |                           |                 |     |   | ^ |
| NASCIME                                        | NTO                                    |                                          |                           |                 |     |   |   |
| ASCENDÊ                                        | ÈNCIA AÇORIANA                         |                                          |                           |                 |     |   |   |
| PARENTE                                        | E\$C0*                                 | DATA DE NASCIMENTO*                      | ILHA*                     | CONCELHO        | 1   |   |   |
| Pais                                           | •                                      | 1727-03-11                               | Santa Maria 🔹             | Vila do Porto 👻 |     |   |   |
|                                                |                                        |                                          |                           |                 |     |   |   |
| DOCUME                                         | ENTOS COMPROVATIV<br>Carregar Ficheiro | OS* (MAX:8)                              |                           |                 |     |   |   |
| Documento q                                    | que comprove a ligação de parei        | ntesco                                   |                           |                 |     |   |   |
|                                                |                                        |                                          |                           |                 |     |   |   |
| *Campos                                        | obrigatórios                           |                                          |                           |                 |     |   |   |
| ☑ LI E AC                                      | CEITO A POLÍTICA DE P                  | RIVACIDADE<br>SSO DE HONRA, QUE AS DECLA | RACÕES PRESTADAS CORRESPO | NDEM À VERDADE  |     |   |   |
|                                                |                                        |                                          |                           |                 |     |   |   |
|                                                |                                        |                                          |                           | SUBMETER        |     |   |   |
|                                                |                                        |                                          |                           |                 |     |   |   |
|                                                |                                        |                                          |                           |                 |     |   |   |
| TENHA RE                                       | ESIDIDO NOS AÇORES                     | - POR UM PERIODO MINIMO DE :             | ANUS                      |                 |     |   |   |
| ATRAVÉS                                        | DE CASAMENTO/UNIÃ                      | O DE FACTO                               |                           |                 |     |   |   |
|                                                |                                        |                                          |                           |                 |     |   |   |

- Selecione PARENTESCO, DATA DE NASCIMENTO, ILHA e carregue os documentos comprovativos;
- > Deverá ler e aceitar a política de privacidade do site;
- > Deverá declarar a veracidade dos dados fornecidos;
- Clicar SUBMETER para concluir o processo de registo;
- Fim do processo de registo.

#### Receberá uma mensagem de email confirmando que o seu registo foi submetido.

Se após análise se verificar que algum dos documentos se encontra extraviado, ilegível ou incompleto, entraremos em contacto solicitando a retificação dos mesmos.

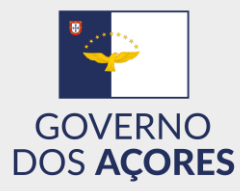

# Formulário de registo – parte 3 (Ligação aos Açores: Residência nos Açores por período mínimo de 5 anos)

| 唱            | 🖅 🗖 Reg         | istar - Açorianos no 🗙 🗏                                  | + ~                      |                                 |                      |      |       |          | - | ٥ | ×      |
|--------------|-----------------|-----------------------------------------------------------|--------------------------|---------------------------------|----------------------|------|-------|----------|---|---|--------|
| $\leftarrow$ | $\rightarrow$ D | 命 A https://acori                                         | anosnomundo.azo          | pres.gov.pt/registar            |                      |      | ☆     | ∱≡       | L | Ŀ |        |
|              |                 |                                                           |                          |                                 |                      |      |       |          |   |   | ^      |
|              |                 | NASCIMENTO                                                |                          |                                 |                      |      |       |          |   |   |        |
|              |                 | A SCENDÊNCIA AÇORIANA                                     |                          |                                 |                      |      |       |          |   |   |        |
|              |                 | TENHA RESIDIDO NOS AÇORES POR UM PERÍODO MÍNIMO DE 5 ANOS |                          |                                 |                      |      |       |          |   |   |        |
|              | -               | DATA DE INICIO*                                           |                          | DATA DE FIM*                    | 7                    |      |       |          |   |   |        |
|              |                 | 2009-02-10                                                |                          | 2012-01-10                      |                      |      |       |          |   |   |        |
|              |                 |                                                           |                          |                                 |                      |      |       |          |   |   |        |
|              |                 |                                                           |                          |                                 |                      |      |       |          |   |   |        |
|              |                 |                                                           |                          |                                 |                      |      |       |          |   |   |        |
|              |                 | DOCUMENTOS COMPROV                                        |                          |                                 |                      |      |       |          |   |   |        |
|              |                 | Carregar Fich                                             | ieiro                    |                                 |                      |      |       |          |   |   |        |
|              |                 | Documento que comprove o período o                        | de residência nos Açores |                                 |                      |      |       |          |   |   |        |
|              |                 | *Compos Obrigatórios                                      |                          |                                 |                      |      |       |          |   |   |        |
|              |                 | Campos Obrigatorios                                       |                          |                                 |                      |      |       |          |   |   |        |
|              |                 | ☑ LI E ACEITO A POLÍTICA ☑ DECLARO, POR COMPR             | DE PRIVACIDADE           | RA, QUE AS DECLARAÇÕES PRESTADA | S CORRESPONDEM À VER | DADE |       |          |   |   |        |
|              |                 |                                                           |                          | •                               |                      |      |       |          |   |   |        |
|              |                 |                                                           |                          |                                 |                      | SUB  | METER | <b>ર</b> |   |   |        |
|              |                 |                                                           |                          |                                 |                      |      |       |          |   |   |        |
|              |                 |                                                           |                          |                                 |                      |      |       |          |   |   | $\sim$ |

- Preencha a DATA DE INÍCIO, DATA DE FIM, e carregue os documentos comprovativos; Opcionalmente poderá fornecer OUTRAS INFORMAÇÔES.
- > Deverá ler e aceitar a política de privacidade do site;
- > Deverá declarar a veracidade dos dados fornecidos;
- Clicar SUBMETER para concluir o processo de registo;
- Fim do processo de registo.

Receberá uma mensagem de email confirmando que o seu registo foi submetido.

Se após análise se verificar que algum dos documentos se encontra extraviado, ilegível ou incompleto, entraremos em contacto solicitando a retificação dos mesmos.

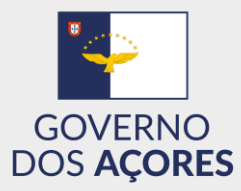

## Formulário de registo – parte 3 (Ligação aos Açores: Casamento / união de facto)

| 🖻 🖅 Registar - Açorianos no X + V                                                                                                    | -    | ٥        | × |
|----------------------------------------------------------------------------------------------------|------|----------|---|
| $\leftarrow \rightarrow \circlearrowright$ $\bigtriangleup$ $\land$ https://acorianosnomundo.azores.gov.pt/registar                                                                                                    | 7≞ ∅ | <u>k</u> |   |
| A SCENDÊNCIA AÇORIANA                                                                                                    |      |          | ^ |
| TENHA RESIDIDO NOS AÇORES POR UM PERÍODO MÍNIMO DE 5 ANOS                                                                                                    |      |          |   |
| ATRAVÉS DE CASAMENTO/UNIÃO DE FACTO                                                                                                    |      |          |   |
| COM*<br>Pessoa de ascendência açoriana                                                                                                    |      |          | 1 |
| DOCUMENTOS COMPROVATIVOS* (MÁX::5)     DOCUMENTOS COMPROVATIVOS* (MÁX::5)       Carregar Ficheiro     Carregar Ficheiro                                                                                                    |      |          | 1 |
| Da relação conjugal: Certidão de casamento ou Da pessoa com ascendência açoriana: Certidão de<br>declaração de união de facto nascimento;ou passaporte;ou árvore genealógica;ou<br>outro documento que comprove a ascendência |      |          | 1 |
| *Campos Obrigatórios                                                                                                    |      |          |   |
| ☑ LI E ACEITO A POLÍTICA DE PRIVACIDADE<br>☑ DECLARO, POR COMPROMISSO DE HONRA, QUE AS DECLARAÇÕES PRESTADAS CORRESPONDEM À VERDADE                                                                                           |      |          | 1 |
| SUBMETER                                                                                                    |      |          | 1 |
|                                                                                                    |      |          |   |
|                                                                                                    |      |          |   |
|                                                                                                    |      |          | ~ |

- Selecione COM, e carregue os documentos comprovativos. Atenção! O cartão de cidadão do/a parceiro/a não serve para comprovar a naturalidade do/a mesmo/a. Deverá ser utilizado apenas para atestar a filiação com pais açorianos;
- > Deverá ler e aceitar a política de privacidade do site;
- > Deverá declarar a veracidade dos dados fornecidos;
- Clicar SUBMETER para concluir o processo de registo;
- Fim do processo de registo.

Receberá uma mensagem de email confirmando que o seu registo foi submetido.

Se após análise se verificar que algum dos documentos se encontra extraviado, ilegível ou incompleto, entraremos em contacto solicitando a retificação dos mesmos.